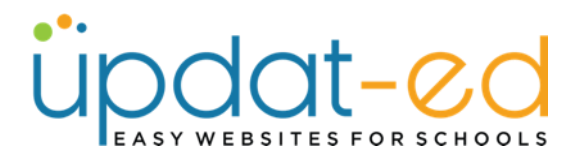

# Adding an image to a page

The in-page media uploader allows you to add images to a page or article without using the media folder.

- Go to the page you want to load your image and place your cursor where you would like the image to appear.
- Click on "Insert/Edit Image" icon in the toolbar.

| Content                                                       |
|---------------------------------------------------------------|
| File - Edit - View - Insert - Format - Tools - Table - Help - |
| ೫ № ♦ ┍ _ A - A - № № 0 B I U ∷ - ≟ - Ξ                       |
| Font Sizes Formats <>                                         |
| This is a test.                                               |

• Click on the folder on the right.

| nsert/edit in     | nage        | ×           |
|-------------------|-------------|-------------|
| General Advar     | ced         |             |
| Source            |             | <b>R</b>    |
| Image description |             |             |
| Image Size        | Select      | ~           |
| Dimensions        | x Constrain | proportions |
|                   | Ok          | Cancel      |

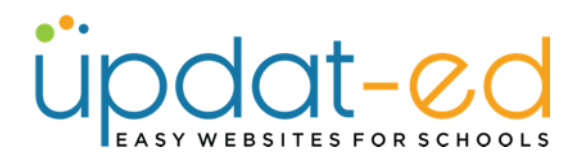

• Click on the upload button (top left corner)

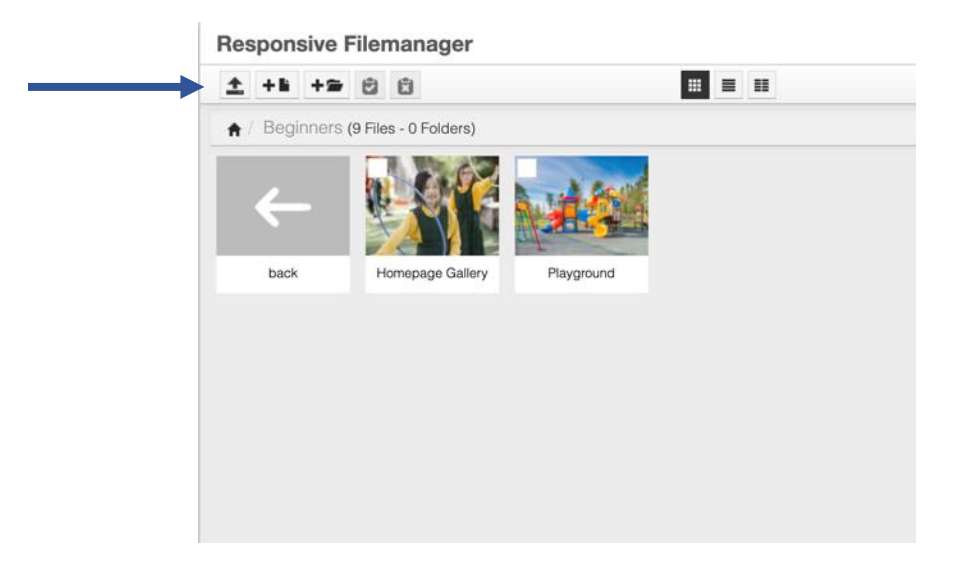

Click on the Add Files button and browse for the image you wish to use

|                                                                                                    |                      | Return                                                                                                    | to mes list                                                                                                    |                                                                                                    |   |      |
|----------------------------------------------------------------------------------------------------|----------------------|----------------------------------------------------------------------------------------------------|----------------------------------------------------------------------------------------------------|----------------------------------------------------------------------------------------------------|---|------|
| load                                                                                                    |                      |                                                                                                    |                                                                                                    |                                                                                                    |   |      |
|                                                                                                    |                      |                                                                                                    |                                                                                                    |                                                                                                    |   |      |
|                                                                                                    |                      | Add file(s)                                                                                                    | Start upload                                                                                                    |                                                                                                    |   |      |
|                                                                                                    |                      |                                                                                                    |                                                                                                    |                                                                                                    |   |      |
|                                                                                                    |                      |                                                                                                    |                                                                                                    |                                                                                                    |   |      |
|                                                                                                    |                      |                                                                                                    |                                                                                                    |                                                                                                    |   |      |
|                                                                                                    |                      |                                                                                                    |                                                                                                    |                                                                                                    |   |      |
|                                                                                                    |                      |                                                                                                    |                                                                                                    |                                                                                                    |   |      |
|                                                                                                    |                      |                                                                                                    |                                                                                                    |                                                                                                    |   |      |
|                                                                                                    |                      |                                                                                                    |                                                                                                    |                                                                                                    |   |      |
|                                                                                                    |                      |                                                                                                    |                                                                                                    |                                                                                                    |   |      |
|                                                                                                    |                      |                                                                                                    |                                                                                                    |                                                                                                    |   |      |
|                                                                                                    |                      |                                                                                                    |                                                                                                    |                                                                                                    |   |      |
|                                                                                                    |                      |                                                                                                    |                                                                                                    |                                                                                                    |   |      |
|                                                                                                    |                      |                                                                                                    |                                                                                                    |                                                                                                    |   |      |
|                                                                                                    |                      |                                                                                                    |                                                                                                    |                                                                                                    |   |      |
|                                                                                                    |                      |                                                                                                    |                                                                                                    |                                                                                                    |   |      |
|                                                                                                    |                      |                                                                                                    |                                                                                                    |                                                                                                    |   |      |
|                                                                                                    |                      |                                                                                                    |                                                                                                    |                                                                                                    |   |      |
|                                                                                                    |                      |                                                                                                    |                                                                                                    |                                                                                                    |   |      |
|                                                                                                    |                      |                                                                                                    |                                                                                                    |                                                                                                    |   |      |
| () = • = •                                                                                                    | 🚞 Aths Day Gallery 😁 |                                                                                                    | Q. Search                                                                                                    |                                                                                                    |   |      |
|                                                                                                    | Aths Day Gallery     |                                                                                                    | Q Search                                                                                                    |                                                                                                    |   |      |
| Name                                                                                                    | Aths Day Gallery     | Size                                                                                                    | Q Search<br>Kind                                                                                                    | Date Addec                                                                                                    |   |      |
| Name<br>Name                                                                                                    | 📑 Aths Day Gallery 🕒 | Size<br>401 KB                                                                                                    | Q Search<br>Kind<br>PNG image                                                                                                    | Date Addec                                                                                                    |   |      |
| Narre<br>1 Long<br>2 Long                                                                                                    | 📷 Aths Day Gallery 😨 | Size<br>401 KB<br>305 KB                                                                                           | Q Search<br>Kind<br>PNG image<br>PNG image                                                                                                    | Date Addec<br>11 Oct 202<br>11 Oct 202                                                                                                    |   |      |
| Image: Second second second                                                                                                    | 🖹 Aths Day Gallery 🔒 | Size<br>401 KB<br>305 KB<br>234 KB                                                                                 | Q Search<br>Kind<br>PNG image<br>PNG image<br>PNG image                                                                                            | Date Addec<br>11 Oct 20;<br>11 Oct 20;<br>11 Oct 20;                                                                                                    |   |      |
| Image: Second second second                                                                                                    | 🖿 Aths Day Gallery 😜 | Size<br>401 KB<br>305 KB<br>234 KB<br>365 KB                                                                       | Q Search<br>Kind<br>PNG image<br>PNG image<br>PNG image                                                                                            | Date Addec<br>11 Oct 20:<br>11 Oct 20:<br>11 Oct 20:<br>11 Oct 20:<br>11 Oct 20:                                                                                                    |   |      |
| Image: Second second second                                                                                                    | Atha Day Gallery     | Size<br>401 KB<br>305 KB<br>365 KB<br>402 KB                                                                       | Q Search<br>Kind<br>PNG image<br>PNG image<br>PNG image<br>PNG image                                                                               | Date Addec<br>11 Oct 20:<br>11 Oct 20:<br>11 Oct 20:<br>11 Oct 20:<br>11 Oct 20:<br>11 Oct 20:                                                                                                    |   |      |
| ( ≥) ( ≡ •) ( ≡ •)<br>Name<br>1 Long<br>2 Jong<br>3 Jong<br>4 Apng<br>4 Apng<br>6 Gong<br>8 Gong                                                                                                    | Aths Day Gallery     | Size<br>401 KB<br>305 KB<br>234 KB<br>365 KB<br>402 KB<br>232 KB                                                   | Q Search<br>Kind<br>PNG image<br>PNG image<br>PNG image<br>PNG image<br>PNG image                                                                  | Date Addec<br>11 Oct 20:<br>11 Oct 20:<br>11 Oct 20:<br>11 Oct 20:<br>11 Oct 20:<br>11 Oct 20:<br>11 Oct 20:                                                                                                    |   |      |
| Image: Second second second                                                                                                    | This Day Gallery     | 512e<br>401 KB<br>236 KB<br>365 KB<br>402 KB<br>232 KB<br>492 KB                                                   | Q Search<br>Kind<br>PNG image<br>PNG image<br>PNG image<br>PNG image<br>PNG image<br>PNG image                                                     | Date Addec<br>11 Oct 20:<br>11 Oct 20:<br>11 Oct 20:<br>11 Oct 20:<br>11 Oct 20:<br>11 Oct 20:<br>11 Oct 20:<br>11 Oct 20:                                                                                                    |   |      |
| C ( ) ( ) ( ) ( ) ( ) ( ) ( ) ( ) ( ) (                                                                                                    | Aths Day Gallery     | 5ize<br>401 KB<br>305 KB<br>234 KB<br>365 KB<br>402 KB<br>232 KB<br>492 KB<br>492 KB<br>337 KB                     | Q Search<br>Kind<br>PNG image<br>PNG image<br>PNG image<br>PNG image<br>PNG image<br>PNG image<br>PNG image                                        | Date Addec           11 Oct 20;           11 Oct 20; |   |      |
| S         ()         ()         ()         ()           Name         ()         ()         ()         ()           S         1.0 mg         ()         ()         ()         ()           S         2.0 mg         ()         ()         ()         ()         ()         ()         ()         ()         ()         ()         ()         ()         ()         ()         ()         ()         ()         ()         ()         ()         ()         ()         ()         ()         ()         ()         ()         ()         ()         ()         ()         ()         ()         ()         ()         ()         ()         ()         ()         ()         ()         ()         ()         ()         ()         ()         ()         ()         ()         ()         ()         ()         ()         ()         ()         ()         ()         ()         ()         ()         ()         ()         ()         ()         ()         ()         ()         ()         ()         ()         ()         ()         ()         ()         ()         ()         ()         ()         ()         () <td< td=""><td>This Day Gallery</td><td>512e<br/>401 KB<br/>305 KB<br/>234 KB<br/>365 KB<br/>402 KB<br/>232 KB<br/>327 KB<br/>327 KB<br/>240 KB</td><td>Q Search<br/>Kind<br/>PNG image<br/>PNG image<br/>PNG image<br/>PNG image<br/>PNG image<br/>PNG image<br/>PNG image<br/>PNG image</td><td>Date Addec           11 Oct 20:           11 Oct 20:</td><td></td><td></td></td<>                                                                                                    | This Day Gallery     | 512e<br>401 KB<br>305 KB<br>234 KB<br>365 KB<br>402 KB<br>232 KB<br>327 KB<br>327 KB<br>240 KB                     | Q Search<br>Kind<br>PNG image<br>PNG image<br>PNG image<br>PNG image<br>PNG image<br>PNG image<br>PNG image<br>PNG image                           | Date Addec           11 Oct 20:           11 Oct 20:                      |   |      |
| C ( ) ( ) ( ) ( ) ( ) ( ) ( ) ( ) ( ) (                                                                                                    | Aths Day Gallery     | Size<br>401 KB<br>305 KB<br>234 KB<br>365 KB<br>402 KB<br>402 KB<br>402 KB<br>402 KB<br>327 KB<br>370 KB<br>378 KB | Q Search<br>Kind<br>PNG image<br>PNG image<br>PNG image<br>PNG image<br>PNG image<br>PNG image<br>PNG image<br>PNG image                           | Date Addec           11 Oct 200           11 Oct 200                      |   |      |
| Image: Second Second                                                                                                    | This Day Gallery     | 5ize<br>401 KB<br>305 KB<br>234 KB<br>345 KB<br>402 KB<br>232 KB<br>402 KB<br>327 KB<br>327 KB<br>340 KB<br>378 KB | Q Search<br>Kind<br>PNG image<br>PNG image<br>PNG image<br>PNG image<br>PNG image<br>PNG image<br>PNG image<br>PNG image                           | Date Addec           11 Oct 200           11 Oct 200                      |   |      |
| C ( ) ( ) ( ) ( ) ( ) ( ) ( ) ( ) ( ) (                                                                                                    | Aths Day Gallery     | 5ize<br>401 KB<br>305 KB<br>234 KB<br>402 KB<br>402 KB<br>327 KB<br>232 KB<br>327 KB<br>378 KB                     | Q Search<br>Kind<br>PNG image<br>PNG image<br>PNG image<br>PNG image<br>PNG image<br>PNG image<br>PNG image<br>PNG image<br>PNG image<br>PNG image | Date Addec           11 Oct 200           11 Oct 200                      |   |      |
| Image: Second Second                                                                                                    | This Day Gallery     | 5ize<br>401 KB<br>305 KB<br>234 KB<br>3365 KB<br>402 KB<br>232 KB<br>328 KB<br>328 KB<br>378 KB                    | Q Search<br>Kind<br>PNG Image<br>PNG Image<br>PNG Image<br>PNG Image<br>PNG Image<br>PNG Image<br>PNG Image<br>PNG Image<br>PNG Image              | Date Addes           11 Oct 20:           11 Oct 20:           11 Oct 20:           11 Oct 20:           11 Oct 20:           11 Oct 20:           11 Oct 20:           11 Oct 20:           11 Oct 20:           11 Oct 20:           11 Oct 20:           11 Oct 20:           11 Oct 20:                                                                |   |      |
| Image: Second Second                                                                                                    | Aths Day Gallery     | 5ize<br>401 KB<br>305 KB<br>234 KB<br>402 KB<br>402 KB<br>327 KB<br>327 KB<br>378 KB                               | Q Search<br>Kind<br>PNG image<br>PNG image<br>PNG image<br>PNG image<br>PNG image<br>PNG image<br>PNG image<br>PNG image                           | Date Addec           11 Oct 20:           11 Oct 20:                      | • |      |
| t ) ( ( ) ( ) ( ) ( ) ( ) ( ) ( ) ( ) (                                                                                                    | Aths Day Gallery     | 5ize<br>401 KB<br>305 KB<br>234 KB<br>3365 KB<br>232 KB<br>232 KB<br>337 KB<br>378 KB                              | Q Search<br>Kind<br>PNG image<br>PNG image<br>PNG image<br>PNG image<br>PNG image<br>PNG image<br>PNG image<br>PNG image                           | Date Addec           11 Oct 201           11 Oct 201           11 Oct 201           11 Oct 201           11 Oct 201           11 Oct 201           11 Oct 201           11 Oct 201                                                                                                    | • |      |
| Image: Second Second                                                                                                    | Aths Day Gallery     | 5128<br>401 KB<br>306 KB<br>224 KB<br>365 KB<br>402 KB<br>402 KB<br>335 KB<br>240 KB<br>378 KB                     | Q Search<br>Kind<br>PNG image<br>PNG image<br>PNG image<br>PNG image<br>PNG image<br>PNG image<br>PNG image<br>PNG image<br>PNG image              | Date Addee           11 Oct 20:           11 Oct 20:           11 Oct 20:           11 Oct 20:           11 Oct 20:           11 Oct 20:           11 Oct 20:           11 Oct 20:           11 Oct 20:           11 Oct 20:           11 Oct 20:           11 Oct 20:           11 Oct 20:           11 Oct 20:                                           |   | <br> |
| <ul> <li>( ) ( ) ( ) ( ) ( ) ( ) ( )</li> <li>Name</li> <li>Name</li> <li>2 Ang</li> <li>2 Ang</li> <li>2 Ang</li> <li>4 Ang</li> <li>4 Ang<!--</td--><td>Aths Day Gallery</td><td>5120<br/>401 KB<br/>305 KB<br/>234 KB<br/>365 KB<br/>402 KB<br/>402 KB<br/>327 KB<br/>337 KB<br/>378 KB</td><td>Q Search<br/>Kind<br/>PNG image<br/>PNG image<br/>PNG image<br/>PNG image<br/>PNG image<br/>PNG image<br/>PNG image<br/>PNG image</td><td>Date Addet           11 Oct 201           11 Oct 202           11 Oct 202           11 Oct 202           11 Oct 202           11 Oct 202           11 Oct 202           11 Oct 202           11 Oct 202           11 Oct 202           11 Oct 202</td><td>•</td><td><br/></td></li></ul> | Aths Day Gallery     | 5120<br>401 KB<br>305 KB<br>234 KB<br>365 KB<br>402 KB<br>402 KB<br>327 KB<br>337 KB<br>378 KB                     | Q Search<br>Kind<br>PNG image<br>PNG image<br>PNG image<br>PNG image<br>PNG image<br>PNG image<br>PNG image<br>PNG image                           | Date Addet           11 Oct 201           11 Oct 202           11 Oct 202           11 Oct 202           11 Oct 202           11 Oct 202           11 Oct 202           11 Oct 202           11 Oct 202           11 Oct 202           11 Oct 202                                                                                                    | • | <br> |
| <ul> <li>Image: Constraint of the second second</li></ul>                                                                                                    | Aths Day Gallery     | 5128<br>401 KB<br>234 KB<br>305 KB<br>305 KB<br>302 KB<br>402 KB<br>402 KB<br>307 KB<br>307 KB<br>307 KB           | Q Search<br>Kind<br>PNG image<br>PNG image<br>PNG image<br>PNG image<br>PNG image<br>PNG image<br>PNG image<br>PNG image                           | Date Addes           11 Oct 20:           11 Oct 20:           11 Oct 20:           11 Oct 20:           11 Oct 20:           11 Oct 20:           11 Oct 20:           11 Oct 20:           11 Oct 20:           11 Oct 20:           11 Oct 20:                                                                                                    |   |      |

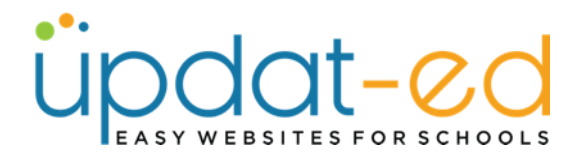

• Click on Start Upload.

| # Return to files tot       Base upload       Add (Re(i))       Start upload       8.png       336.62 KB | Image: spload     Image: spload       Image: spload     Image: spload       Image: spload     Image: spload       Image: spload     Image: spload       Image: spload     Image: spload       Image: spload     Image: spload | Responsive Filemanager |       |                         |   |
|----------------------------------------------------------------------------------------------------|----------------------------------------------------------------------------------------------------|------------------------|-------|-------------------------|---|
| Bese upted Add He(1) Start uplead                                                                        | Base upload Add fee(1) Start upload Baping 336.62 KB                                                                                                    |                        | I     | H Return to files list  |   |
| Add 194(s) Start upload<br>8.png 336.62 KB X                                                             | Add tite(s) Start upload<br>8.png 336.62 KB X                                                                                                    | Base upload            |       |                         |   |
| 8.png 336.62.KB ×                                                                                        | 8.png 336.62.KB X                                                                                                    |                        | Ad    | dd file(s) Start upload |   |
| e al fansa                                                                                               |                                                                                                    |                        | 8.png | 336.62 KB               | × |
|                                                                                                    |                                                                                                    | · Nora                 |       |                         |   |
|                                                                                                    |                                                                                                    |                        |       |                         |   |

• Once your image is loaded, there will be a tick on the left hand side. You can then click Return to files list.

|                   | Responsive  | Filemanager |                          |
|-------------------|-------------|-------------|--------------------------|
|                   |             |             |                          |
|                   | Base upload |             |                          |
|                   |             |             | Add file(s) Start upload |
| $\longrightarrow$ | -           | 8.png       | 336.62 KB                |
|                   |             |             |                          |

• Your newest picture or file will be in the top left hand corner (after any folders that you may have). Click on this image.

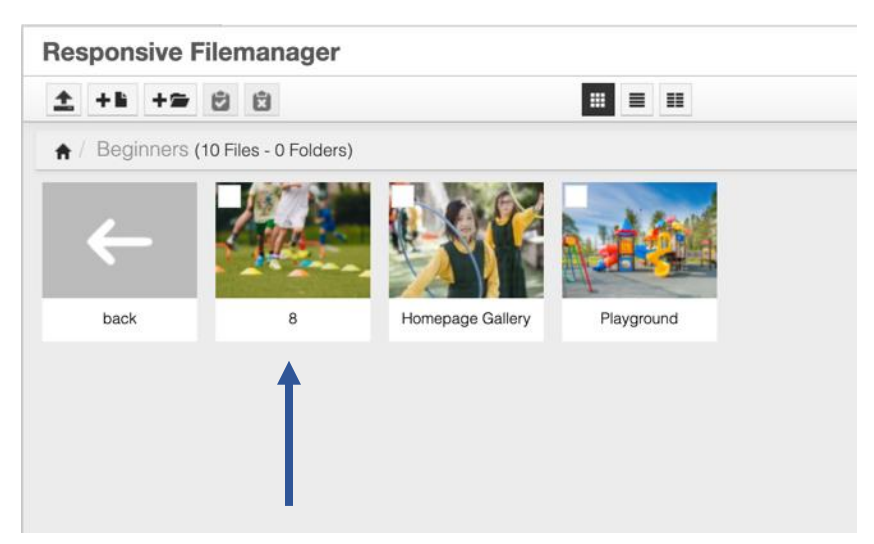

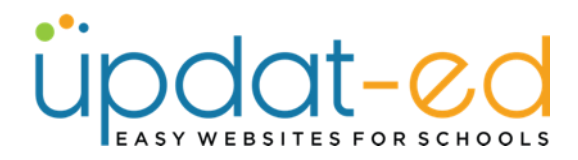

• Your picture is now selected in the pop up window, you can also see the image dimensions (which you can adjust if you choose)

| Insert/e    | edit ima | ide X                                |
|-------------|----------|--------------------------------------|
| General     | Advance  | d                                    |
| Source      | I        | nttps://www.demo.sponsored4.com/sour |
| Image descr | iption   |                                      |
| Image Size  |          | Select ~                             |
| Dimensions  |          | x 400 Constrain proportions          |
|             |          | Ok Chroci                            |

• Click OK and the picture will be on your page!

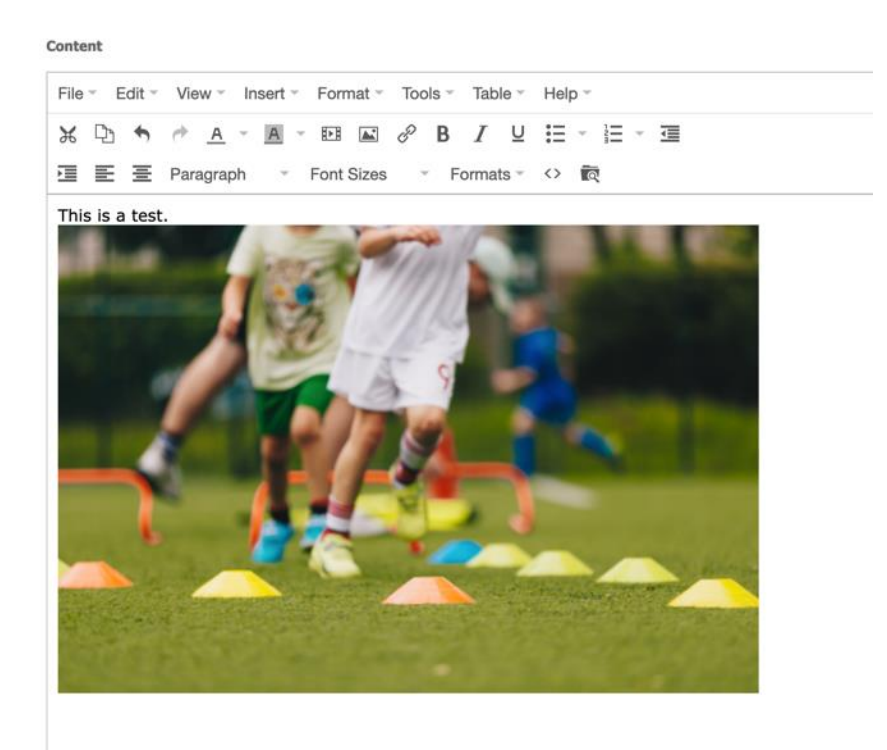

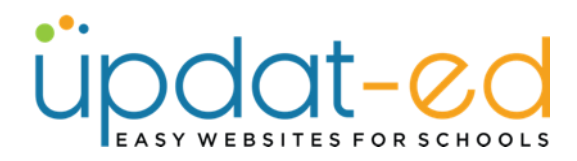

# Aligning and adding a buffer around your images

• If you would like to align your images within text you place your cursor to the left of the line of text you wish to add the image to and click on the Insert Image button in the toolbar

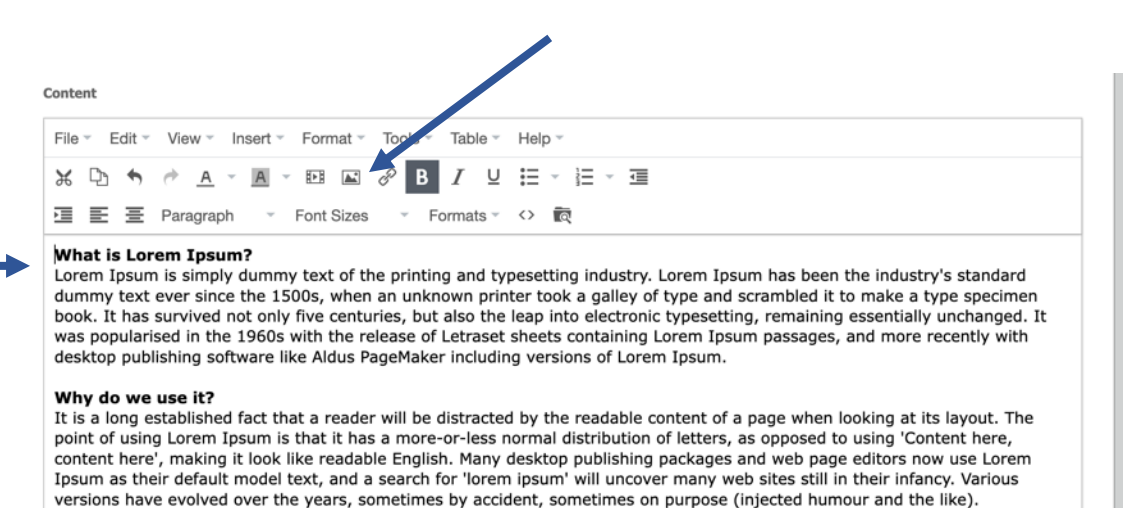

• Select the image (or upload the image) you wish to use.

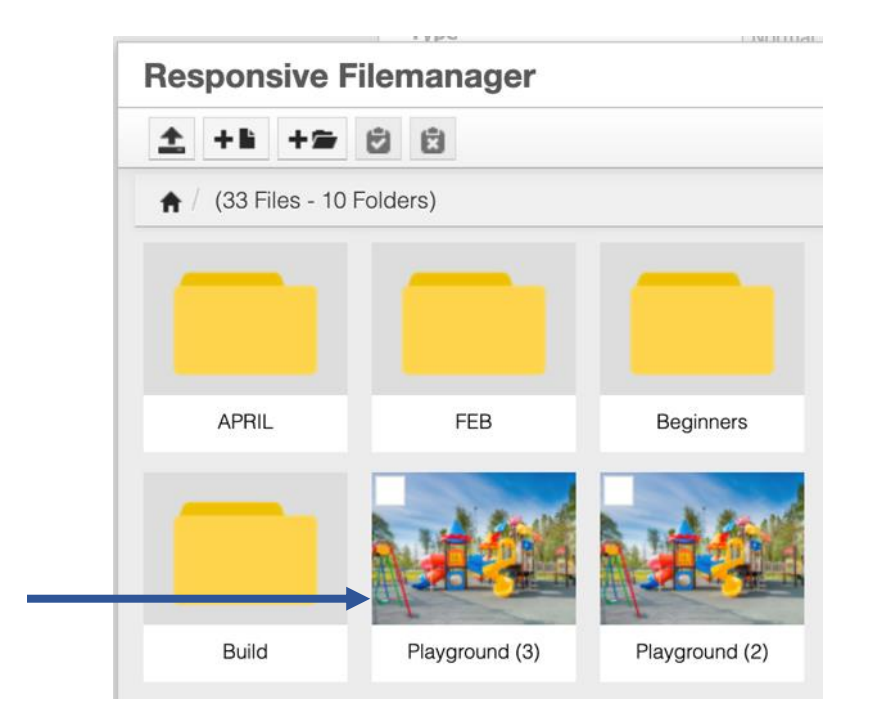

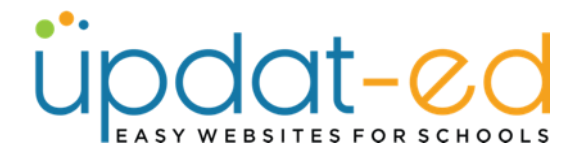

• Choose dimensions that work with the text you are wrapping around the image – then click on Advanced

| General     | Advance | ed        |         |            |             |            |
|-------------|---------|-----------|---------|------------|-------------|------------|
| Source      |         | https://w | /ww.dem | o.sponso   | red4.com/s  | sour 🗖     |
| Image descr | ription |           |         |            |             |            |
| Image Size  | [       | Select    |         |            |             | Ŧ          |
| Dimensions  | [       | 300       | x 200   | <b>√</b> ( | Constrain p | roportions |

• Add Vertical and Horizontal spacing – I chose 5 pixels in this example, then click OK.

|                   | Insert/      | edit i  | mage         |                   | ×         |
|-------------------|--------------|---------|--------------|-------------------|-----------|
|                   | General      | Adva    | nced         |                   |           |
|                   | Style        | margin- | top: 5px; ma | rgin-bottom: 5px; |           |
|                   | Vertical spa | ce      | 5            | Border width      |           |
| $\longrightarrow$ | Horizontal   | space   | 5            | Border style      | Select ·  |
|                   |              |         |              |                   |           |
|                   |              |         |              |                   | Ok Cancel |
|                   |              |         |              |                   | OK Gancer |

 Your picture will be loaded onto your page – with it still selected, click on Format in the toolbar

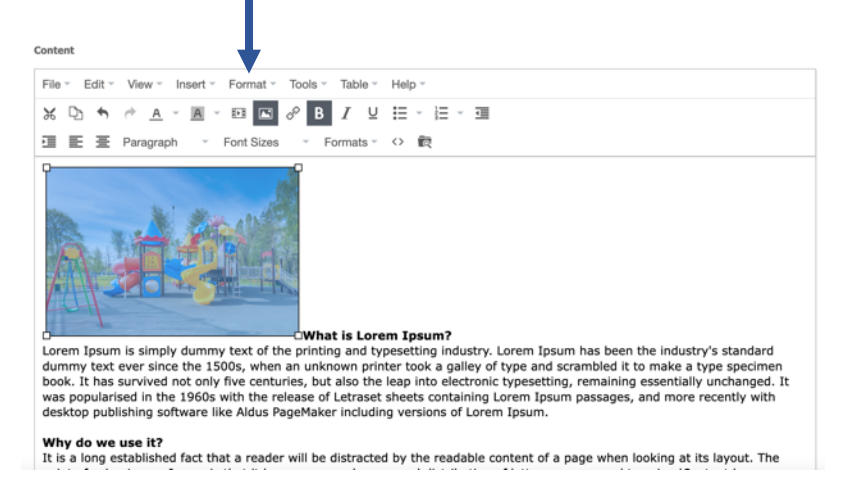

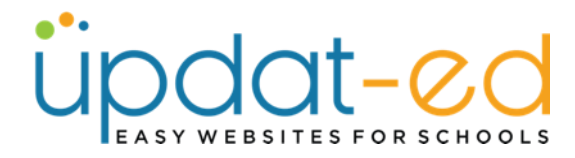

• Scroll down to Align and choose Left

| ile - Edit - View - Insert -                                                                   | Format - Tools                                                                                                    | · Table ·         | Help -              |                              |
|------------------------------------------------------------------------------------------------|----------------------------------------------------------------------------------------------------|-------------------|---------------------|------------------------------|
| KD+A-A-<br>EEEParagraph                                                                        | B     Bold       I     Italic       U     Underline       S     Strikethroug       × <sup>t</sup> Superscript       × <sub>s</sub> Subscript | ೫+B<br>೫+I<br>೫+U | ∷ - i= - ⊡<br>⇔ @   |                              |
|                                                                                                | <> Code<br>Blocks                                                                                                    | ,                 |                     |                              |
|                                                                                                | Align                                                                                                    | •                 | € Left              |                              |
| Lorem Ipsum is simply dummy<br>dummy text ever since the 150<br>book. It has survived not only | $\underline{\mathcal{T}}_{x}$ Clear format                                                                                                   | ting              | 플 Center<br>클 Right | Ipsum<br>and scri<br>etting, |
| was popularised in the 1960s v<br>desktop publishing software lik                              | vith the release<br>e Aldus PageMa                                                                                                    | of Letraset       | Justify             | Ipsum<br>m.                  |

• Your picture is now aligned to the left, submit your page and view your work.

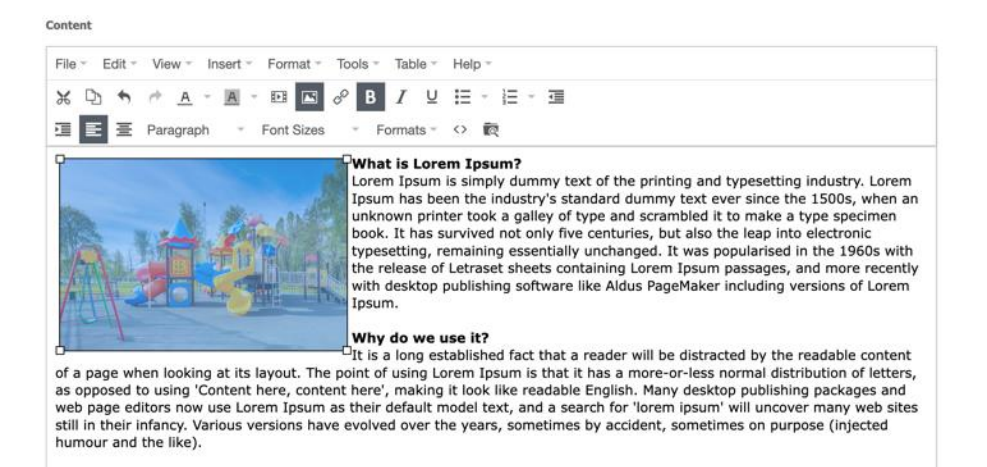

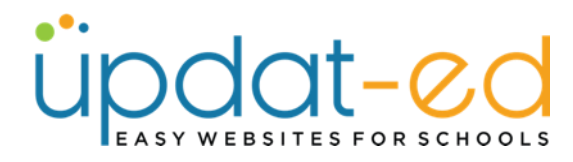

Qf

### WORKING WITH IMAGES

odat-ed

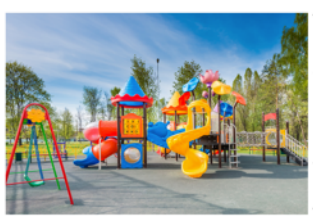

### What is Lorem Ipsum?

Lorem Ipsum is simply dummy text of the printing and typesetting industry. Lorem Ipsum has been the industry's standard dummy text ever since the 1500s, when an unknown printer took a galley of type and scrambled it to make a type specimen book. It has survived not only five centuries, but also the leap into electronic typesetting, remaining essentially unchanged. It was popularised in the 1960s with the release of Letraset sheets containing Lorem Ipsum passages, and more recently with desktop publishing software like Aldus PageMaker including versions of Lorem Ipsum.

ABOUT US V LEARNING V WELLBEING V COMMUNITY V CONTACT

### Why do we use it?

It is a long established fact that a reader will be distracted by the readable content of a page when looking at its layout. The point of using Lorem Ipsum is that it has a more-or-less normal distribution of letters, as opposed to using 'Content here, content here', making it look like readable English. Many desktop publishing packages and web page editors now use Lorem Ipsum as their default model text, and a search for 'lorem ipsum' will uncover many web sites still in their infancy. Various versions have evolved over the years, sometimes by accident, sometimes on purpose (injected humour and the like).

HOME

• If the picture is too big or too small, you can edit the size of the image to make it fit better on the page.

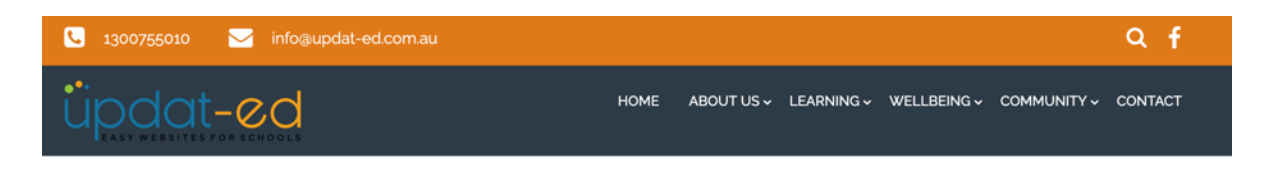

### WORKING WITH IMAGES

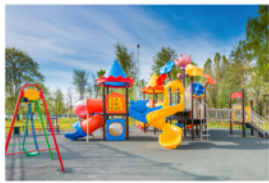

### What is Lorem Ipsum?

Lorem Ipsum is simply dummy text of the printing and typesetting industry. Lorem Ipsum has been the industry's standard dummy text ever since the 1500s, when an unknown printer took a galley of type and scrambled it to make a type specimen book. It has survived not only five centuries, but also the leap into electronic typesetting, remaining essentially unchanged. It was popularised in the 1960s with the release of Letraset sheets containing Lorem Ipsum passages, and more recently with desktop publishing software like Aldus PageMaker including versions of Lorem Ipsum.

### Why do we use it?

It is a long established fact that a reader will be distracted by the readable content of a page when looking at its layout. The point of using Lorem Ipsum is that it has a more-or-less normal distribution of letters, as opposed to using 'Content here, content here', making it look like readable English. Many desktop publishing packages and web page editors now use Lorem Ipsum as their default model text, and a search for 'lorem ipsum' will uncover many web sites still in their infancy. Various versions have evolved over the years, sometimes by accident, sometimes on purpose (injected humour and the like).

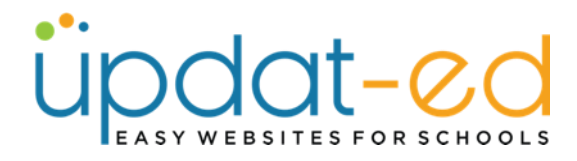

## Aligning multiple images on a page

• If you would like to align your images on a page side by side on the page, place your cursor where you want the images to display

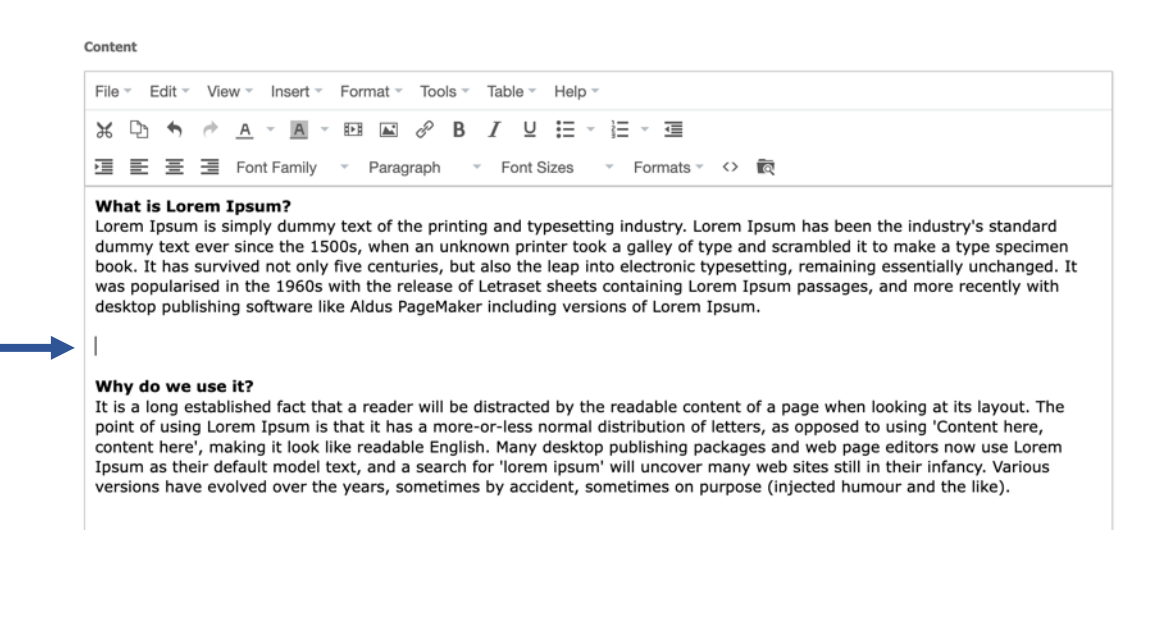

- Follow the steps outlined for selecting or uploading your first image as outlined previously in this guide.
- Choose the dimensions of your first image then click on Advanced to add the vertical and horizontal spacing.

| Insert/edit in    | nage                              | ×         | Insert/e           | edit imag     | e                       | ×         |
|-------------------|-----------------------------------|-----------|--------------------|---------------|-------------------------|-----------|
| General Advan     | ced                               |           | General            | Advanced      |                         |           |
| Source            | https://www.demo.sponsored4.com/s | our 🕅     | Style              | nargin-top: 5 | ox; margin-bottom: 5px; |           |
| Image description |                                   |           | <br>Vertical space | e 5           | Border width            |           |
| Image Size        | Select                            |           | <br>Horizontal sp  | bace 5        | Border style            | Select ·  |
| Dimensions        | 300 x 200 Constrain pr            | oportions |                    |               | _                       |           |
|                   | Ok                                | Cancel    |                    |               |                         | Ok Cancel |

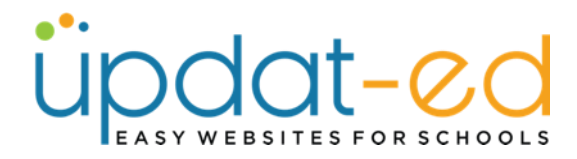

 Your first image is loaded, keep the cursor to the right of this image and click on the Insert Image icon in the toolbar to select your next image.

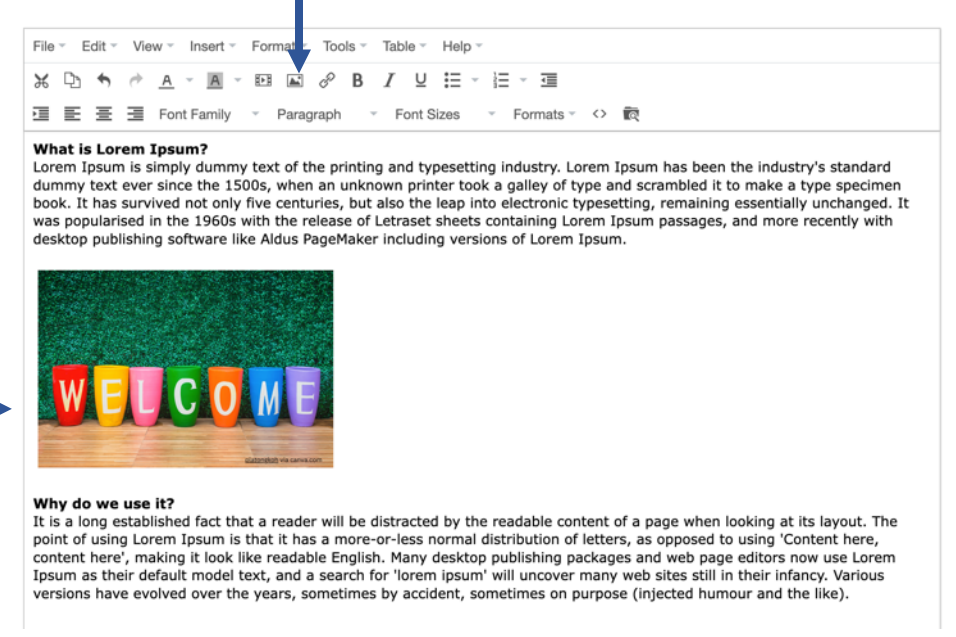

Load your next image (try to keep the dimensions the same or at • least one dimension the same to keep the images uniform on the page.

| Insert/edit in    | nage ×                               | Insert/      | /edit image    | Ð                      |      |
|-------------------|--------------------------------------|--------------|----------------|------------------------|------|
| General Advan     | ced                                  | General      | Advanced       |                        |      |
| Source            | https://www.demo.sponsored4.com/sour | Style        | margin-top: 5p | x; margin-bottom: 5px; |      |
| Image description |                                      | Vertical spa | oce 5          | Border width           |      |
| Image Size        | Select ~                             | Horizontal : | space 5        | Border style           | Sele |
| Dimensions        | 300 x 200 Constrain proportions      |              |                |                        |      |
|                   | Ok Cancel                            |              |                |                        | OK   |

### What is Lorem Ipsum?

Lorem Ipsum is simply dummy text of the printing and typesetting industry. Lorem Ipsum has been the industry's standard dummy text ever since the 1500s, when an unknown printer took a galley of type and scrambled it to make a type specimen book. It has survived not only five centuries, but also the leap into electronic typesetting, remaining essentially unchanged. It was popularised in the 1560s with the release of Letraset sheets containing Lorem Ipsum passages, and more recently with desktop publishing software like Aldus PageMaker including versions of Lorem Ipsum.

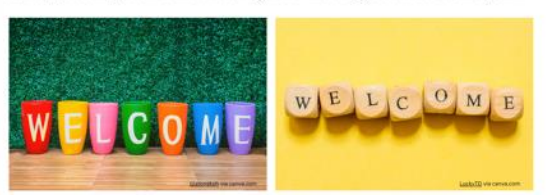

Why do we use it? It is a long established fact that a reader will be distracted by the readable content of a page when looking at its layout. The point of using Lorem Ipsum is that it has a more-or-less normal distribution of letters, as opposed to using 'Content here, content here', making it look like readable English. Many desktop publishing packages and web page editors now use Lorem Ipsum as their default model text, and a search for 'lorem ipsum' will uncover many web sites still in their infancy. Various versions have evolved over the years, sometimes by accident, sometimes on purpose (injected humour and the like).

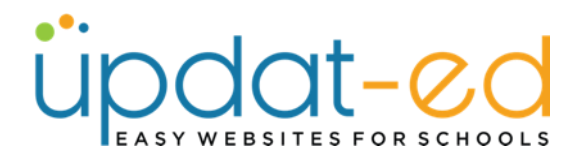

• Repeat for any remaining images then check your new page out on vour website!

### WORKING WITH IMAGES

### What is Lorem Ipsum?

Lorem Ipsum is simply dummy text of the printing and typesetting industry. Lorem Ipsum has been the industry's standard dummy text ever since the 1500s, when an unknown printer took a galley of type and scrambled it to make a type specimen book. It has survived not only five centuries, but also the leap into electronic typesetting, remaining essentially unchanged. It was popularised in the 1960s with the release of Letraset sheets containing Lorem Ipsum passages, and more recently with desktop publishing software like Aldus PageMaker including versions of Lorem Ipsum.

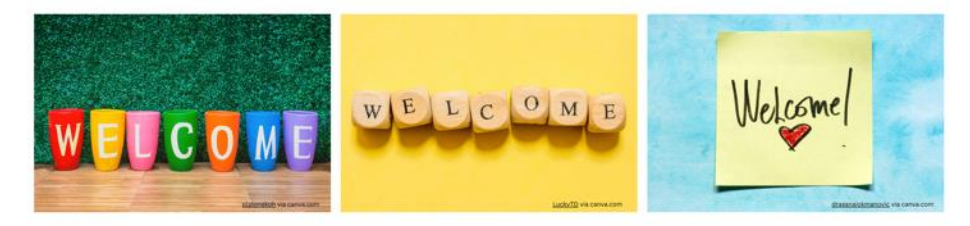

### Why do we use it?

It is a long established fact that a reader will be distracted by the readable content of a page when looking at its layout. The point of using Lorem Ipsum is that it has a more-or-less normal distribution of letters, as opposed to using 'Content here, content here', making it look like readable English. Many desktop publishing packages and web page editors now use Lorem ipsum as their default model text, and a search for 'lorem ipsum' will uncover many web sites still in their infancy. Various versions have evolved over the years, sometimes by accident, sometimes on purpose (injected humour and the like).

### What is Lorem Ipsum?

Lorem Ipsum is simply dummy text of the printing and typesetting industry. Lorem Ipsum has been the industry's standard dummy text ever since the 1500s, when an unknown printer took a galley of type and scrambled it to make a type specimen book. It has survived not only five centuries, but also the leap into electronic typesetting, remaining essentially unchanged. It was popularised in the 1560s with the release of Letraset sheets containing Lorem Ipsum passages, and more recently with desktop publishing software like Aldus PageMaker including versions of Lorem Ipsum.

![](_page_10_Picture_10.jpeg)

Why do we use it? It is a long established fact that a reader will be distracted by the readable content of a page when looking at its layout. The point of using Lorem Ipsum is that it has a more-or-less normal distribution of letters, as opposed to using 'Content here, content here', making it look like readable English. Many desktop publishing packages and web page editors now use Lorem Ipsum as their default model text, and a search for 'lorem ipsum' will uncover many web sites still in their infancy. Various versions have evolved over the years, sometimes by accident, sometimes on purpose (injected humour and the like).